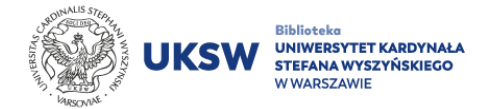

## How to activate remote access to Elsevier databases (Scopus/ScienceDirect)?

Login details of remote access to the Elsevier databases will be sent on the email given in a **contact form [dać link]**.

## In order to activate remote access to Elsevier you must:

- Go to: <u>https://www.scopus.com/register</u> or <u>https://www.sciencedirect.com/science/register</u>. Next steps are the same for both of databases.
- Type in "Registration ID" (into "Registration ID" field) and "Registration Password" (into "Passcode" field). Their localization have been marked by the red frame on screenshots below:

| Remote Access Registration                                                                   |
|----------------------------------------------------------------------------------------------|
|                                                                                              |
|                                                                                              |
| You have been assigned a Registration ID for Scopus so that you can access it from anywhere. |
|                                                                                              |

Your Registration ID and Password information is as follows:

Registration ID: Registration Password:

Redeem this ID at the following link: https://www.scopus.com/register

You will be prompted to create a profile or link the details to your existing user profile so that you can access Scopus and other Elsevier products your oganization subscribes to. Follow the instructions <u>here</u>.

If you have any questions or issues, please contact us.

The Elsevier Team

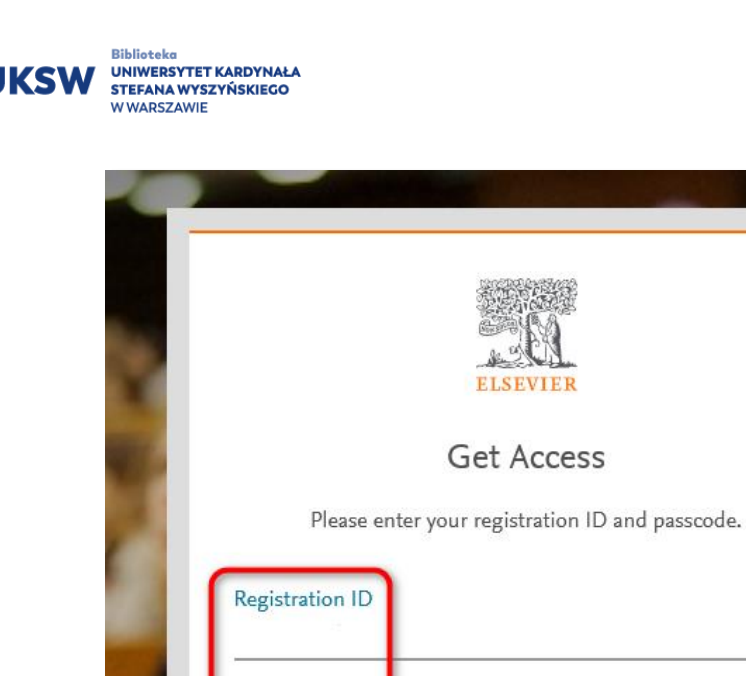

Please enter your registration ID and passcode.

 Registration ID

 Passcode

×

Registration data can by used only once and there is no possibility to use them again to activate another account.

Below notification should be visible after correct registration data was given:

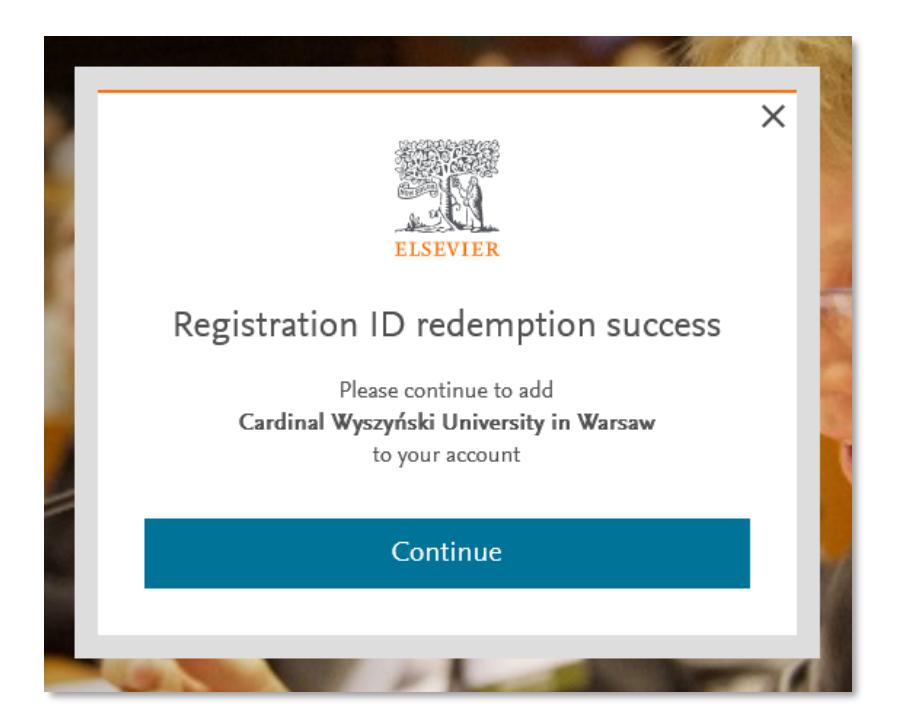

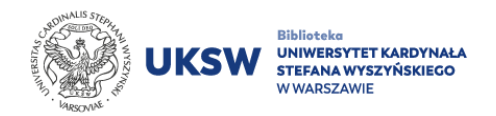

3. Give username (e-mail address) to your individual Elsevier account.

|       | ELSEVIER                                        | × |
|-------|-------------------------------------------------|---|
|       | Welcome                                         |   |
|       | Enter your email to continue with <b>Scopus</b> |   |
| Email |                                                 | 8 |
|       |                                                 |   |
|       | Continue                                        | 1 |
|       | Sign in via your institution                    |   |
| 2 m   |                                                 |   |

4. Give password to your individual Elsevier account.

| ELSEVIER                                            |
|-----------------------------------------------------|
| Sign in                                             |
| Enter your password to sign in to Scopus            |
| Email                                               |
| Password<br>•••••••••••                             |
| Forgot password?                                    |
| Stay signed in (not recommended for shared devices) |
| Sign in                                             |
| Sign in with a one-time link 🔗                      |
| Try another account                                 |
|                                                     |

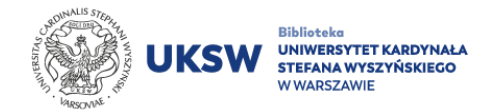

5. There should be visible **"Brought to you by The Library of the** Cardinal Stefan Wyszyński University in Warsaw" caption. On Scopus website it is visible in the left upper corner, on the ScienceDirect website – in the right upper corner.

| Brought to you by The Library of the Cardinal S                                 | tefan Wyszyński Uni                          | versity in Warsaw                                              | )                    |          |           |       |           |          |
|---------------------------------------------------------------------------------|----------------------------------------------|----------------------------------------------------------------|----------------------|----------|-----------|-------|-----------|----------|
| Scopus                                                                          |                                              | Q Search                                                       | Sources              | SciVal ⊲ | ?         | Ŷ     | 盫         | AU       |
| Start exploring<br>Discover the most reliable, relevant, up-to-date research. A | l in one place.                              |                                                                |                      |          |           |       |           |          |
| Documents 🐣 Authors 📾 Affiliations                                              |                                              |                                                                |                      |          |           |       | Searc     | n tips 🕐 |
| Search within<br>Article title, Abstract, Keywords                              | Search documents *                           |                                                                |                      |          |           |       |           |          |
| - Add search field 📳 Add date range Advanced docu                               | ment search 🗲                                |                                                                |                      |          |           |       | Sea       | rch Q    |
| earch History Saved Searches                                                    |                                              |                                                                |                      |          |           |       |           |          |
| Q                                                                               | Start searching and<br>need help to start se | your history will appear h<br>arching, see our <u>search t</u> | iere. If you<br>ips. |          |           |       |           |          |
| earn more about what Scopus can do t                                            | for you                                      |                                                                |                      | Sh       | ow less 🗸 | ∧ Don | 't show : | again    |
|                                                                                 |                                              | 6                                                              |                      |          |           |       |           |          |

Remote access is active for 180 days from the last log in to the any of Elsevier database. Every next login from the UKSW network extends validity of remote access.

Databases www addresses (during log in to the individual account):

- Scopus: <u>https://www.scopus.com/</u>
- ScienceDirect: <u>https://www.sciencedirect.com/</u>

UKSW Biblioteka UNIWERSYTET KARDYNAŁA STEFANA WYSZYŃSKIECO W WARSZAWIE Created by: Information Science and Knowledge Transfer Department. UKSW Library, last update: 29.05.2023